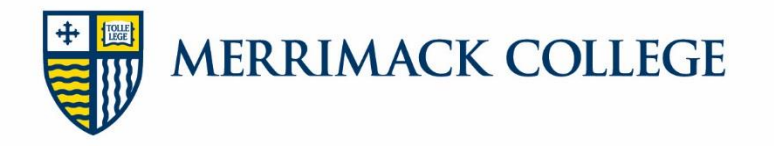

## Steps to Secure Your Loans – New Borrowers

To **accept** the Federal Direct Loans that are part of your financial aid offer, and have the funds disburse to your student account, you must complete Direct Loan Entrance Counseling and a Direct Loan Master Promissory Note as described below.

If you wish to **decline or reduce** your loan(s), you must send an email from your Merrimack email account to financialaid@merrimack.edu. You must specify which loan(s) you wish to decline or reduce.

## **Direct Loan Entrance Counseling**

The Direct Loan Entrance Counseling session will explain your rights and responsibilities as a borrower, **and must be completed** <u>by the student</u>. You should understand the importance of borrowing loan funds before completing your master promissory note. To complete the Entrance Counseling session go to the Federal Student Aid webpage at: **studentaid.gov** 

- 1. Before you begin:
  - You must have your FSA ID Username, Email or Mobile Phone and FSA ID Password
  - You must have 20-30 minutes of uninterrupted time, as it must be completed in one session
- 2. In the top right corner, click "Log In." You may use your FSA ID Username, Email or Phone and FSA ID Password. If you have Two-Step Verification enabled, it will ask you to confirm your log-in.
- 3. Proceed to "Loans and Grants" at the top and click the drop-down menu. Choose "Loan Entrance Counseling." Select the Counseling you want to complete based on Undergraduate or Graduate status.
- 4. Be sure add Merrimack College as the school to notify.
- 5. Read the information and complete the questions at the end of every page
- 6. Once you have completed the Entrance Counseling, print or keep a copy for your records

Our office will receive electronic confirmation within 2-3 business days.

## Direct Loan Master Promissory Note

The electronic Master Promissory Note (MPN) is the official document that you, the student, sign promising to repay loans that you borrow through the Federal Direct Loan program. By completing it, you agree to your rights and responsibilities as a borrower and consent to Direct Loan funds being disbursed to your Merrimack College student account. You will only need to complete your MPN once during your enrollment at Merrimack College. As long as you file a FAFSA, your loan will automatically be renewed each year. You may complete the session by going to the Federal Student Aid webpage at: **studentaid.gov** 

- 1. Before you begin:
  - You must have the name, address, and phone number of 2 references. References should be **one parent or guardian** and one person who has known you for at least three years but who **does not** live at the same address as you (can be a relative).
- 2. In the top right corner, click "Log In." You may use your FSA ID Username, Email or Phone and FSA ID Password. If you have Two-Step Verification enabled, it will ask you to confirm your log-in.
- 3. Proceed to "Loans and Grants" at the top and click the drop-down menu. Choose "Master Promissory Note (MPN)." Select the MPN you want to complete based on Undergraduate or Graduate status.
- 4. Complete the required steps to sign your MPN
- 5. Once you have completed the MPN, print or keep a copy for your records

Our office will receive electronic confirmation within 2-3 business days.

## **Please Note:**

Each session will take approximately 30 minutes to complete. If you are logged in longer than 30 minutes, the system will time you out and will not save your progress. You will need your Federal Student Aid ID (FSA ID). This ID was created by you when you completed your Free Application for Federal Student Aid (FAFSA). If you do not have this FSA ID, you may request it at www.studentaid.gov

Once you have completed both requirements, it will take approximately 2-3 business days for us to receive the results electronically and for your Financial Aid Portal on MyMack to update.